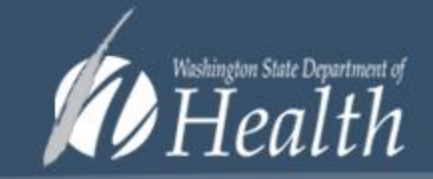

Welcome to the Washington State Newborn Screening Card Ordering System.

Use our card ordering system to place new orders for collection kits, inserts, pamphlets and other supplies or to check the status of your previous orders.

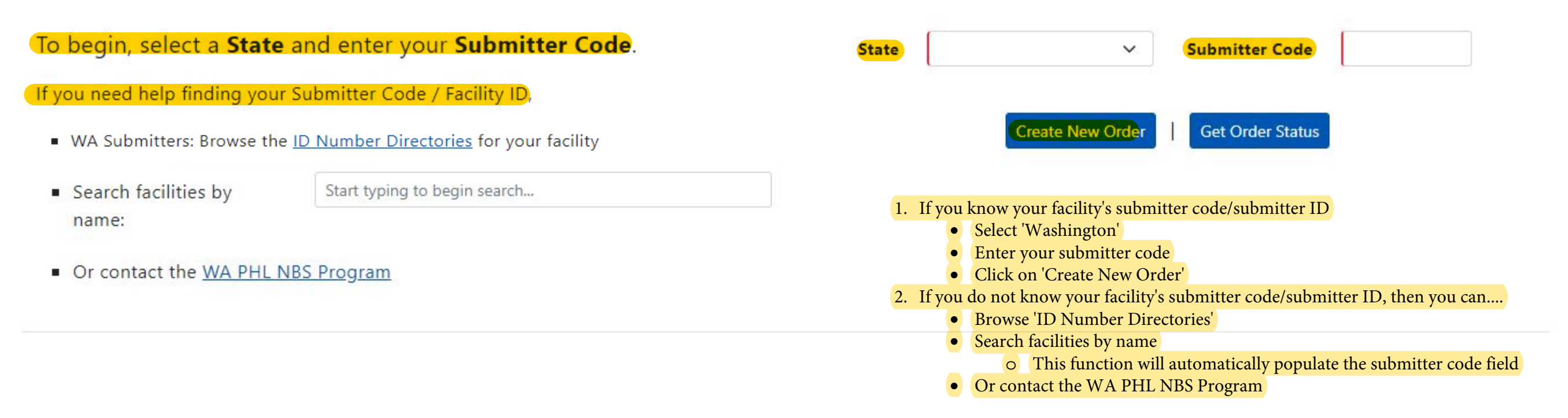

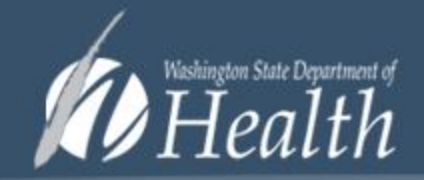

Welcome to the Washington State Newborn Screening Card Ordering System.

Use our card ordering system to place new orders for collection kits, inserts, pamphlets and other supplies or to check the status of your previous orders.

To begin, select a State and enter your Submitter Code.

If you need help finding your Submitter Code / Facility ID,

- WA Submitters: Browse the ID Number Directories for your facility
- Search facilities by name:

VIRGINIA MASON HOSPITAL

Or contact the <u>WA PHL NBS Program</u>

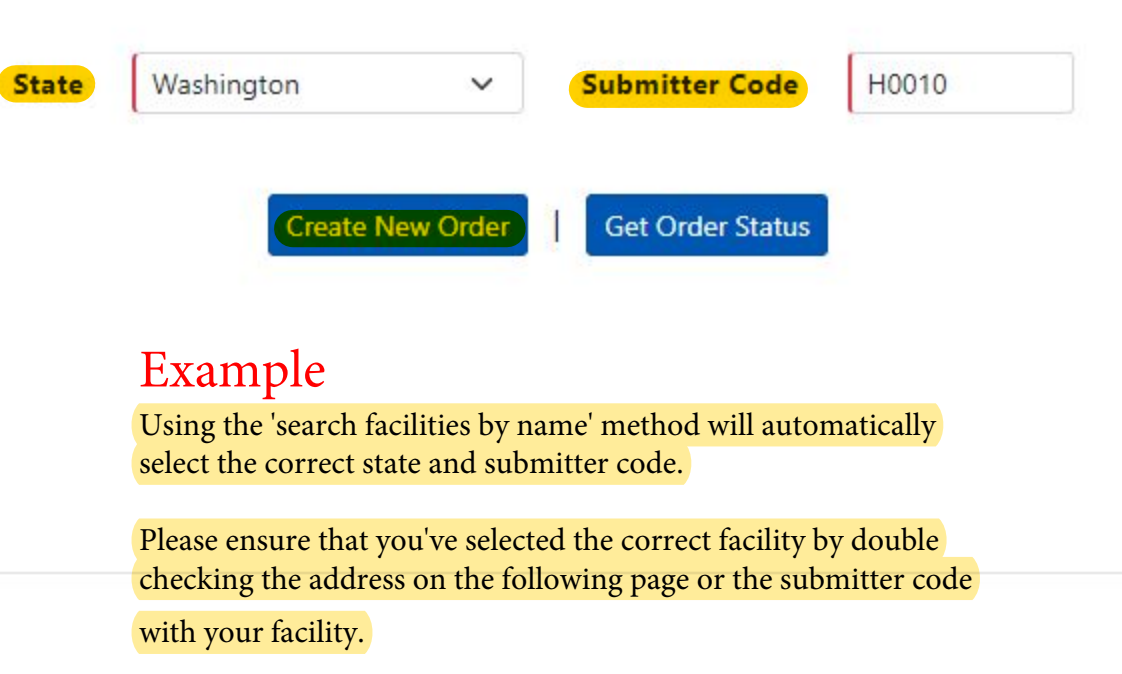

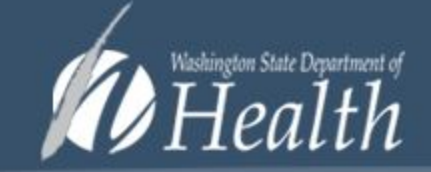

### Washington Order Form

### Submitter Information

| Contact Name         | Peter Pan                                                                                  |            | Phone #                                                                                     | 20                 | 6-555-5555              |                         |       |  |  |
|----------------------|--------------------------------------------------------------------------------------------|------------|---------------------------------------------------------------------------------------------|--------------------|-------------------------|-------------------------|-------|--|--|
| Contact Email        | Peterpan@doh.wa.gov                                                                        |            | Fax #                                                                                       |                    |                         |                         |       |  |  |
| Delivery Information | This email address will receive a confirmation email<br>once the order has been fulfilled. | Th         | The submitter - person placing the order - must fill out all of the fields marked in 'red'. |                    |                         |                         |       |  |  |
| Submitter Code       | H0010 (Example: H0001, C12                                                                 | 34, M0123) | lected the incorrect su                                                                     | ubmitter code, you | u can click 'cancel' at | the bottom of the order | form. |  |  |
| Facility Name        | VIRGINIA MASON HOSPITAL                                                                    |            |                                                                                             |                    |                         |                         |       |  |  |
| Dept./Section        |                                                                                            |            |                                                                                             |                    |                         |                         |       |  |  |
| Attention To         | ATTN: CENTRAL PROCESSING C6 LAB                                                            |            |                                                                                             |                    |                         |                         |       |  |  |
| Address 1            | 1100 9TH AVE #C6                                                                           | (Pleas     | e note: UPS will not                                                                        | ship to a specific | mailbox)                |                         |       |  |  |
| Address 2            |                                                                                            |            |                                                                                             |                    |                         |                         |       |  |  |
| City                 | SEATTLE                                                                                    | State      | WA                                                                                          | Zip Code           | 98104                   |                         |       |  |  |
| Phone #              | (206) 624-1144                                                                             | Fax #      |                                                                                             | (206) 223-7540     |                         |                         |       |  |  |

### Order Information

| Purchase Order #                                        |                                                         |                                                            |                     |                                        |                        |
|---------------------------------------------------------|---------------------------------------------------------|------------------------------------------------------------|---------------------|----------------------------------------|------------------------|
| Order Description                                       |                                                         |                                                            |                     |                                        | C                      |
| Please indicate the number include: specimen collection | r of each of the following<br>on card, envelope, and En | you would like to receive. We will ship<br>glish pamphlet) | o up to a three-mon | th supply of newborn screening kits to | ) your facility. (Kits |
| NBS Collection Kits                                     | 90                                                      | Kits w/ Pink Hearing Insert                                | 0                   | Blue Hearing Re-Screen Cards           | 0                      |
| Additional Supplies                                     |                                                         |                                                            |                     |                                        |                        |
| English Pamphlets                                       | 30                                                      | Spanish Pamphlets                                          | 20                  |                                        |                        |
| NBS Fee Inserts                                         | 0                                                       | Payment Form for Infant's First<br>NBS                     | 0                   | NBS Envelopes                          | 0                      |
| Please enter your order informa                         | tion - if necessary - and the q                         | uantities you require, then click 'Submit'.                |                     |                                        |                        |

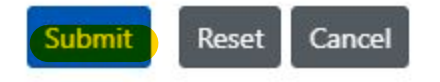

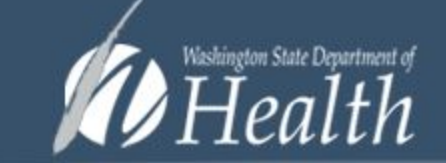

#### Thank you. Your order has been submitted.

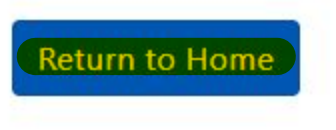

To check your order details, you can click on 'Return to Home'.

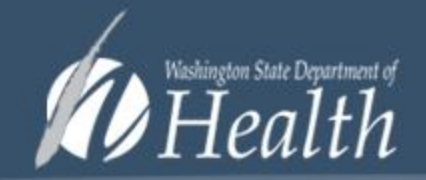

Welcome to the Washington State Newborn Screening Card Ordering System.

Use our card ordering system to place new orders for collection kits, inserts, pamphlets and other supplies or to check the status of your previous orders.

To begin, select a State and enter your Submitter Code. Washington Submitter Code H0010 State V If you need help finding your Submitter Code / Facility ID, Create New Order Get Order Status WA Submitters: Browse the ID Number Directories for your facility VIRGINIA MASON HOSPITAL Search facilities by Example name: 1. To view your order details a. Select 'Washington' Or contact the WA PHL NBS Program b. Enter your submitter code/submitter ID c. Then click on 'Get Order Status'

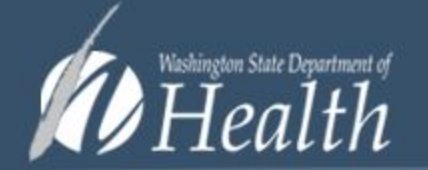

|                     |   |            |          |    | C . L    |          |              |               |               |          |              |          |                  |
|---------------------|---|------------|----------|----|----------|----------|--------------|---------------|---------------|----------|--------------|----------|------------------|
| State Submitter Coo |   |            |          |    | ter Code |          |              |               |               |          | _            |          |                  |
| Washingto           | n |            | ~        |    | H0010    |          |              |               |               | Search   | Reset Cancel |          |                  |
| 0                   | < | 1 of 1     | >        |    | Ö        | $\odot$  | Page Width 💙 |               | <b>b</b>      | Find     | Next         |          |                  |
| rder Id             | ٥ | Order Date | Status   |    | Purcl    | hase Ord | er 🗘 Produc  | ct Name       |               | Quantity | Shipped      | Barcodes | Tracking Numbers |
| 223                 |   | 9/20/2021  | Submitte | ed |          |          | NBS Co       | llection Kits | S             | 90       |              |          |                  |
|                     |   |            |          |    |          |          | Addition     | nal Pamphle   | ets (English) | 30       |              |          |                  |
|                     |   |            |          |    |          |          |              |               |               |          |              |          |                  |

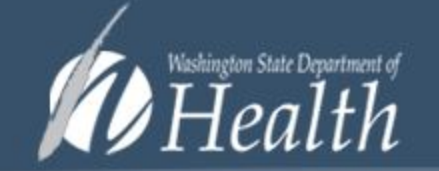

| Once an order has been approved by the Newborn Screening team,<br>the order status will change from 'submitted' to 'pending'. |    |            |         |       |         |          |              | Order         | Status        |              |         |          |                  |
|----------------------------------------------------------------------------------------------------|----|------------|---------|-------|---------|----------|--------------|---------------|---------------|--------------|---------|----------|------------------|
| State Submitter Code                                                                                                    |    |            |         |       |         | ter Code |              |               |               |              |         |          |                  |
| Washington 🗸                                                                                                    |    |            |         | H0010 |         |          |              |               | Search        | Reset Cancel |         |          |                  |
|                                                                                                    | <  | 1 of 1     | >       |       | C       | e        | Page Width 💙 |               | 品             | Find         | Next    |          |                  |
| Order Id                                                                                                    | \$ | Order Date | Status  |       | \$ Purc | hase Ord | ler 🗘 Produ  | ct Name       |               | Quantity     | Shipped | Barcodes | Tracking Numbers |
| 223                                                                                                    |    | 9/20/2021  | Pending | 9     |         |          | NBS C        | ollection Kit | s             | 90           |         |          |                  |
|                                                                                                    |    |            |         |       |         |          | Additio      | nal Pamphi    | ets (English) | 30           |         |          |                  |
|                                                                                                    |    |            |         |       |         |          | Additio      | nal Pamphi    | ets (Spanish  | ) 20         |         |          |                  |

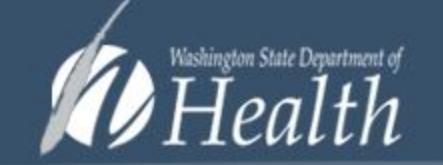

| Once your<br>you will rea<br>'fulfilled', th | <mark>orde</mark><br>ceive<br>ne qu | er has been fulfill<br>a confirmation<br>antity shipped v | <mark>ed</mark> by the 1<br>email, you<br>vill popula | Newbor<br>order<br>te, the l | rn Screeni<br>status will<br>barcode ra | ng team,<br>l change<br>inge for l | from 'pending' to<br>tits, and the UPS | Order         | State     | us                   |              |         |          |                    |
|----------------------------------------------|-------------------------------------|-----------------------------------------------------------|-------------------------------------------------------|------------------------------|-----------------------------------------|------------------------------------|----------------------------------------|---------------|-----------|----------------------|--------------|---------|----------|--------------------|
| <mark>tracking nı</mark><br>State            | ımbe                                | er will become av                                         | <mark>ailable.</mark>                                 |                              | Submit                                  | ter Code                           | i.                                     |               |           |                      |              |         |          |                    |
| Washington 🗸                                 |                                     |                                                           |                                                       | H0010                        |                                         |                                    |                                        |               |           | Search               | Reset Cancel |         |          |                    |
| 0                                            | <                                   | 1 of 1                                                    | >                                                     |                              | C                                       | $\bigcirc$                         | Page Width 🗸                           |               | 品         |                      | Find         | Next    |          |                    |
| Order Id                                     | \$                                  | Order Date                                                | \$ Status                                             | 5                            | Purcl                                   | hase Oi                            | der 🗘 Produ                            | ct Name       |           |                      | Quantity     | Shipped | Barcodes | Tracking Numbers   |
| 223                                          |                                     | 9/20/2021                                                 | Fulfille                                              | d                            |                                         |                                    | NBS C                                  | ollection Kit | ts        |                      | 90           | 90      | 100-189  | 1Z5622W80312345678 |
|                                              |                                     |                                                           |                                                       |                              |                                         |                                    | Additio                                | nal Pamphi    | ets (Engl | lish)                | 30           | 30      |          |                    |
|                                              |                                     |                                                           |                                                       |                              |                                         |                                    | Additio                                | nal Pamphi    | ets (Spar | n <mark>ish</mark> ) | 20           | 20      |          |                    |

Thank you for your order, we have worked quickly and safely to fulfill this. Please allow 10 business days for delivery. If you have any questions then please reply to this email or call: (206) 418-5410.

 Order Id
 223

 Shipment Id
 83

 Tracking Number
 1Z5622W80312345678

| Product Name                   | Quantity | Barcodes |
|--------------------------------|----------|----------|
| NBS Collection Kits            | 90 of 90 | 100-189  |
| Additional Pamphlets (English) | 30 of 30 |          |
| Additional Pamphlets (Spanish) | 20 of 20 |          |

Please use the following link to track your shipment: https://www.ups.com/track?tracknum=1Z5622W80312345678

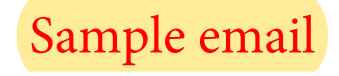